### 平安银行 B2B 网上支付操作手册

▶ 操作系统要求: windows 系统(Windows XP 以上, 32/64 位兼容)

▶ 浏览器要求: IE 浏览器, 推荐 IE10 以上版本

#### 1 登陆相关设置

#### 1.1 首次登陆设置

企业需在柜面办理网银开户。

#### 第一步: 柜面设置

1) 企业设置不同的管理模式

银行预设模式:系统自动生成操作员登录用户名(打印在客户回单上); 登录网银的初试密码是 12345678。

企业自设模式:系统自动生产单管理员或双管理员登录用户名(打印 在客户回单上);登录网银的初试密码是12345678。

| 企业基本信息                     |                                     |            |                                                                                                    |  |  |  |  |
|----------------------------|-------------------------------------|------------|----------------------------------------------------------------------------------------------------|--|--|--|--|
| 核心客户号:                     | 680000557672                        | 账号:        | 15000121135203                                                                                                  |  |  |  |  |
| 账号开立日期:                    | 20200710                            | 企业名称:      | 企业网银716版本测试                                                                                                    |  |  |  |  |
| 企业证件类型:                    | 其他企业证件                              | 企业证件号码:    | 2234411111                                                                                                    |  |  |  |  |
| 联系电话:                      |                                     | 联系地址:      |                                                                                                    |  |  |  |  |
| 邮政编码:                      |                                     | 电子邮箱:      |                                                                                                    |  |  |  |  |
| 网银设置信息                     |                                     |            | the second second second second second second second second second second second second second second second se |  |  |  |  |
| 管理模式,                      | 企业自设 🗸 👘 🕬                          | 操作模式.      | 単管理模式 ∨                                                                                                    |  |  |  |  |
| w min > 1 400 400 488 - 49 | ○ 有序 ● 无序授权, ☑复核。 0 ✔ 人1级, 0 ✔ 人2级, |            |                                                                                                    |  |  |  |  |
| 新认定伙伴式:                    | ◎ ✔ 人3级, ◎ ✔ 人4级, ◎ ✔ 人5级授权。 ●      | 自动 〇 手工发送。 |                                                                                                    |  |  |  |  |
| * 接收激活码手机号:                |                                     | * 客户级别:    | 普通・                                                                                                    |  |  |  |  |
| 证件类型.                      | 身份证 🗸                               | 1STL       |                                                                                                    |  |  |  |  |
| 证件号码:                      | - Yegy                              | 法人姓名 :     | 632                                                                                                    |  |  |  |  |
| 客户经理编号 -                   | WKO-                                | 客户经理姓名.    | i i i i i i i i i i i i i i i i i i i                                                                           |  |  |  |  |
| 联系人 :                      |                                     | 客户经理联系方式 : |                                                                                                    |  |  |  |  |
| 开通橙e网 :                    | V                                   |            |                                                                                                    |  |  |  |  |
| 开通手机证书 :                   |                                     |            |                                                                                                    |  |  |  |  |

#### 第二步:下载证书

柜员完成证书下载,将 USBKEY 证书交企业直接使用。

| 发放证   | 书          |                                                    |           |          |            |                    |         |               |
|-------|------------|----------------------------------------------------|-----------|----------|------------|--------------------|---------|---------------|
|       |            |                                                    |           |          |            | <mark>1</mark> 第1页 | /共1页 总  | 计5笔 转到第       |
|       | 选择         | 证书CN                                               | 到期日       | 状态       | 使用者        | 证书来源               | 证书类型    |               |
|       | 0          | PAB@991440101304514860J@2000911189@02741626        | 20230619  | 已使用      | 2000911189 | SDBCA2048          | 普通证书    |               |
|       | 0          | PAB@991440101304514860J@2000911189@02741625        | 20230619  | 己申请      | 2000911189 | SDBCA2048          | 普通证书    | 1032          |
|       | 0          | PAB@991440101304514860J@2000911189@02740146        | 20230514  | 已使用      | 2000911189 | SDBCA2048          | 普通证书    | 0.1           |
|       | $\bigcirc$ | PAB@991440101304514860J@2000911189@02738414        | 20220213  | 已使用      | 2000911189 | SDBCA2048          | 普通证书    |               |
|       | 0          | SDB@G91440101304514860J@2000911189@02541066@473964 | 20230606  | 己申请      | 2000911189 | SM2CA              | 手机证书    | fffffff9a6e4a |
|       |            |                                                    |           |          |            | <mark>1</mark> 第1页 | /共1页 总· | 计5笔 转到第       |
|       |            | 发放新证书 更新证书                                         | 注销证书<br>レ |          | 重打参考       | 号/授权码              |         | 1             |
| KE0.3 | 0.6%       | 查看捷德方                                              | £₩Ukeyì涯‡ | <u>5</u> |            | 55 P               | . Will  | b stort       |

#### 第三步: 网银激活

企业首位管理员或操作员登录网银,需输入网银激活码(激活码将发 至开户申请表上填写的手机号码),激活网上银行操作。

| 数字口袋 |                                                                           | A 104 1001 000 |
|------|---------------------------------------------------------------------------|----------------|
| 产生价值 | 新网银客户激活                                                                   | € 4JK33        |
|      | (1) 温馨提示:尊敬的客户,欢迎您使用我行企业网银业务,为了贵公司的使用安全,首次<br>使用需要激活企业网银,给您带来不便敬请谅解,谢谢支持! | 同意并接受《数字       |
|      | 网银用户名: CS003                                                              | 證录             |
|      | 激活手机号: 136****5689                                                        |                |
|      |                                                                           |                |
|      | 立即注册                                                                      |                |
|      |                                                                           | •              |

#### 第四步:密码重置

管理员或操作员首次登录网银,需重置登录密码方能正式使用网上银行各项服务。

2

| 口袋财务全面升     | 级为平安数                                                                                                    | 故字口袋                                                                                                    |                            | 企业用户            | 个人用户   |
|-------------|----------------------------------------------------------------------------------------------------|----------------------------------------------------------------------------------------------------|----------------------------|-----------------|--------|
| 平台升级,经营升级,1 | 介 /古 千 · /乃<br>用户初始密码修改                                                                                                    |                                                                                                    | ×                          | ୍ 134 1691 0901 |        |
| 平安数字口機      | <ol> <li>温馨提示: 尊敬的客/<br/>使用安全,请您修改;</li> </ol>                                                                                                    | <sup>2</sup> ,欢迎您使用我行企业网银业务,初<br>勿始密码,给您带来不便敬请谅解,请                                                       | ]治密码过于简单,为了您的<br>j谢支持!     | ÷*******        | eiz    |
|             |                                                                                                    |                                                                                                    |                            | 🗏 4ЈКЗЗ         | 4JK3   |
|             | 网银用户名:                                                                                                    | CS003                                                                                                    |                            | 同意并接受《数字口袋个     | 人用户协议》 |
|             | * 新登录密码:                                                                                                    | pingan13579                                                                                              | $\otimes$                  | 登录              |        |
|             |                                                                                                    | 密码强度: 中                                                                                                  |                            | 吉登录             | 个人用    |
|             | * 确认新密码:                                                                                                    | 请再次输入登录密码                                                                                                |                            |                 |        |
|             | 登录密码规则:                                                                                                    |                                                                                                    |                            |                 |        |
|             | <ol> <li>1、登录密码为8-20位数字及</li> <li>2、登录密码不能为重复的数</li> <li>3、不要使用生日、电话号码</li> <li>4、登录密码不可专家息软件</li> <li>5、为了您的交易安全,请定</li> <li>6、银行工作人员不会以任何</li> <li>息、请提高警觉,谨防诈骗。</li> </ol> | (学母,且不能与手机号码一致。<br>字坦合,不能为相同、连续的数字。<br>、身份证作为起录器吗。<br>(如社交软件)、网站(如社交平台、<br>期修改登录密码。<br>名义问恋索取器時信息,如发現任何/ | 论坛)的密码相同。<br>A以任何名义向您亲取密码信 |                 |        |
| E           |                                                                                                    | 确定 重置                                                                                                    |                            |                 |        |
| 企业账户查询      | 电子回单查询                                                                                                    | 交易资金查询<br>互金交易通平台                                                                                        | 电子政务管理<br>系统               | 更多查询            |        |

### 1.2 登陆

|            |                                                                                                    | HX 73 WASA, SOSTI-S                        |
|------------|----------------------------------------------------------------------------------------------------|--------------------------------------------|
|            | 网上支付登录<br>用 户 名:                                                                                                    | 申请注册<br>您还不是注册用户?<br>                      |
| PAORDR201  | <u>皇</u> 来孝明:<br>社 正 明: 8- <u>米 ¥ 8</u> 立即登录                                                                                                    | 企业网银指南                                     |
| 收款账号:<br>( |                                                                                                    | <ul> <li>下载网银控件</li> <li>证书下载演示</li> </ul> |
| ▶ 网上支付业务介绍 | 24年後季世代上世代上部「建築」構成、博力学校代表がアニリー時代通知学校構成で<br>力学な物味」や設立会、411建設な歴史不要在の研究学校市会使用の上銀行。<br>请不要通过其它何站成地子邮件中的何页链接登录内上银行。<br>加集点续编档二次密码,请于次日重新登录成列并户行申请重置密码。 | 2 常见问题解答                                   |
| 网银病毒专杀工具下载 |                                                                                                    |                                            |

# 2 B2B 网上支付操作流程

### 2.1 电子支付开通设置

## 2.2 制单

| 付 > <b>读写支付信息</b><br>支付<br>订单日期: 2020<br>订单号: PAO<br>渠道订单号: 6150<br>支付金额: 0.20<br>支付账号: | 年11月20日<br>RDR20:*15149667<br>218633<br>元<br>****<br>***************************** |                 | 2020-11-20 15:35 | 遇的                                           |
|-----------------------------------------------------------------------------------------|------------------------------------------------------------------------------------|-----------------|------------------|----------------------------------------------|
| 行<br>(付 > 文付续果<br>支付                                                                    | 旨令录入成功,以下是处理结果(                                                                    |                 | 2020-11-20 15:35 | 退                                            |
|                                                                                         | 指令录入成功,以下是处理结果(                                                                    | 4.0             |                  |                                              |
| <b>V</b>                                                                                | 旨令录入成功,以下是处理结果(                                                                    |                 |                  |                                              |
|                                                                                         | 皆令编号:872080201                                                                     | <b>启思:</b><br>2 |                  |                                              |
| 订单流水号 87208020                                                                          | 11_vvv J6 <mark>4</mark> 23902                                                     | 订单金额            | 0.20 元           |                                              |
| 订单日期 2020-11-2                                                                          | D                                                                                  | 支付方式            | 企业活期账户           |                                              |
| 订单号 PAORDR2                                                                             | u                                                                                  | 付款账号            | 1101 J009        |                                              |
| 渠道订单号 ロロン こう                                                                            | 33                                                                                 |                 |                  |                                              |
|                                                                                         |                                                                                    |                 |                  |                                              |
|                                                                                         | 渠道订单号 D12 ~ ~                                                                      | 渠道订单号 010 ~~33  | 渠道订单号 010 ~~~33  | 渠道订单号 010 ~~~~~~~~~~~~~~~~~~~~~~~~~~~~~~~~~~ |

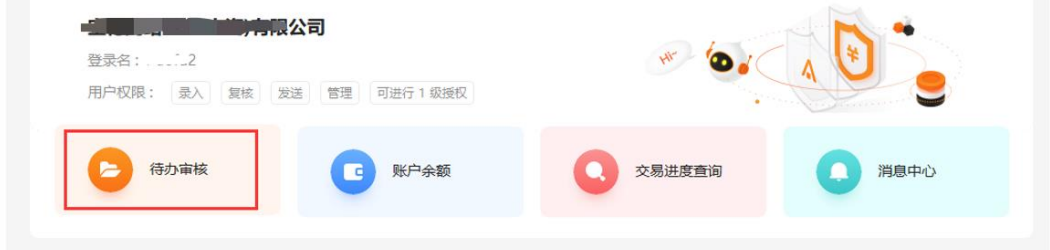

2.

| XTRUNTSCOV////IRL                                                                                                    | 交易授权 / 授权人员复核授权                                                                                    |                                    |              |                                                                                                    |                                                            | 🎽 相关温馨                                          | 帮助         |
|----------------------------------------------------------------------------------------------------|----------------------------------------------------------------------------------------------------|------------------------------------|--------------|----------------------------------------------------------------------------------------------------|------------------------------------------------------------|-------------------------------------------------|------------|
|                                                                                                    | 您共有待审核指令 3 笔 「如页面中待审核指令                                                                            | 不能正常显示,语对演                         | 医器兼容性进行设置,点击 | 香着指引圈 1                                                                                                    |                                                            |                                                 |            |
|                                                                                                    | <b>心居米</b> 知                                                                                       |                                    |              | 146.65                                                                                                    | 甲指令单数                                                      |                                                 |            |
|                                                                                                    | 42510/2                                                                                            |                                    |              | 104.2                                                                                                    | A111 4 -BIA                                                |                                                 |            |
|                                                                                                    | <ul> <li>• • • • • • • • • • • • • • • • • • •</li></ul>                                           |                                    |              |                                                                                                    |                                                            |                                                 |            |
|                                                                                                    | - 对外转账                                                                                             |                                    |              |                                                                                                    |                                                            |                                                 |            |
|                                                                                                    | 对外转账                                                                                               |                                    |              | 2                                                                                                    |                                                            |                                                 |            |
|                                                                                                    | - 电子商务                                                                                             |                                    |              |                                                                                                    |                                                            |                                                 |            |
|                                                                                                    | B2B网上支付                                                                                            |                                    |              | 1                                                                                                    |                                                            |                                                 |            |
|                                                                                                    |                                                                                                    |                                    |              |                                                                                                    |                                                            | 页面号: CB0101                                     | 02001      |
| <b>平安银行</b> 首页 查询中心                                                                                                    | 付款业务 现金管理 票据业务 投资理                                                                                 | 财国际业务                              | 自贸业务 融资业务    | 交易授权 客户服务                                                                                                    |                                                            | 2 数值以证 [2] 退出                                   | 2001AUK    |
| 授权人员复核授权                                                                                                    | 交易授权 / 授权人员复核授权                                                                                    |                                    |              |                                                                                                    |                                                            | ₩ 相关温馨#                                         | 助          |
| • 授权人员复核授权                                                                                                    | 指令流水号                                                                                              | 录入时间                               | 业务种类         | 订单号                                                                                                    | 订单金额                                                       | 录入员姓名 操                                         | 5          |
|                                                                                                    | 8720802( 423902                                                                                    | 2020-11-20                         | 网上支付         | PAORDR 00845149667                                                                                                    | 0.20                                                       | (1)B                                            | ŝ          |
|                                                                                                    |                                                                                                    |                                    |              |                                                                                                    |                                                            |                                                 |            |
| 令处理                                                                                                    |                                                                                                    |                                    |              |                                                                                                    |                                                            |                                                 |            |
| 令处理                                                                                                    |                                                                                                    |                                    |              |                                                                                                    |                                                            |                                                 |            |
| <b>令处理</b><br>令明细<br>指令序号                                                                                                    | 87208-201120973642390                                                                              | )2                                 |              | 指令状态                                                                                                    | 等待复核                                                       |                                                 |            |
| 令处理           令明细           指令序号           交易类型                                                                                                    | 87208。201120973642390<br>B2B网上支付                                                                   | 02                                 |              | 指令状态<br>提交时间                                                                                                    | 等待复核<br>2020-11-20                                         | 0 15:35                                         |            |
| 令处理           令明细           指令序号           交易类型           订单号                                                                                                    | 87208。201120973642390<br>B2B网上支付<br>PAORDP10112000151496                                           | 567                                |              | 指令状态<br>提交时间<br>订单时间                                                                                                    | 等待复核<br>2020-11-20<br>2020-11-20                           | 0 15:35<br>0 15:33                              |            |
| 令处理           \$明细           指令序号           交易类型           订单号           付款账号                                                                                                    | 87208。201120973642390<br>B2B网上支付<br>PAORDC20112000451496<br>11200000000000000000000000000000000000 | 567                                |              | 指令状态<br>提交时间<br>订单时间<br>付款金额                                                                                                    | 等待复核<br>2020-11-20<br>2020-11-20<br>0.20元                  | 0 15:35<br>0 15:33                              |            |
| 今处理           \$明细           指令序号           交易类型           订单号           付款账号                                                                                                    | 872085551120973642390<br>B2B网上支付<br>PAORDP10112000451490<br>11                                     | 02<br>567                          |              | 指令状态<br>提交时间<br>订单时间<br>付款金额<br>收款账号户名                                                                                                    | 等待复核<br>2020-11-20<br>2020-11-20<br>0.20元                  | 0 15:35<br>0 15:33                              | 限公司        |
| 令处理       \$明细       指令序号       交易类型       订单号       付款账号       換款账号       渠道订单号                                                                                                    | 872085551120973642390<br>B2B网上支付<br>PAORDP10112000451490<br>11111111111111111111111111111111111    | 567                                |              | 指令状态<br>提交时间<br>订单时间<br>付款金额<br>收款账号户名                                                                                                    | 等待复核<br>2020-11-20<br>2020-11-20<br>0.20元                  | 0 15:35<br>0 15:33                              | 限公司        |
| <ul> <li>今处理</li> <li>今处理</li> <li>第個细</li> <li>指令序号</li> <li>交易类型</li> <li>订单号</li> <li>付款账号</li> <li>收款账号</li> <li>運道订单号</li> <li>尊敬的客户,付款账</li> <li>000,000.00元),请确认</li> <li>今处理历史</li> </ul>                                                                                                    | 87208しよう1120973642390<br>B2B网上支付<br>PAORDP10912000451490<br>11100000000000000000000000000000000    | )2<br>567<br>已子渠道当<br>☑ 以上账        | 日转账累计会       | 指令状态<br>提交时间<br>订单时间<br>付款金额<br>收款账号户名<br>社额(含本次非次                                                                                                    | 等待复核<br>2020-11-20<br>2020-11-20<br>0.20元<br>日转账交易<br>过生效) | 0 15:35<br>0 15:33<br>意:: <b>時</b> 方<br>)已超过人行  | 限公司        |
| <ul> <li>今处理</li> <li>今处理</li> <li>指令序号</li> <li>交易类型</li> <li>订单号</li> <li>付款账号</li> <li>收款账号</li> <li>建道订单号</li> <li>等敬的客户,付款账</li> <li>000,000,00元),请确认</li> <li>今处理历史</li> </ul>                                                                                                    | 87208しより 120973642390<br>B2B网上支付<br>PAORDP10012000451496<br>1100000000000000000000000000000000000  | )2<br>567<br>€子渠道当<br>♥ 以上账<br>处理人 | 日转账累计会       | 指令状态<br>提交时间<br>订单时间<br>付款金额<br>收款账号户名                                                                                                    | 等待复核<br>2020-11-20<br>0.20元<br>日转账交易<br>过生效)               | 0 15:35<br>0 15:33<br>意:(二時 方<br>)已超过人行<br>聖意见  | 限公司        |
| <ul> <li>今处理</li> <li>時期         指令序号         交易类型         订单号         付款账号         使款账号         運道订单号         参数的客户,付款账         (功の,000,000元),请确认         \$处理历史         处理时间                                                                                                    <p< td=""><td>87208、201120973642390<br/>B2B网上支付<br/>PAORDP10012000451490<br/>11000000000000000000000000000000000</td><td>)2<br/>567<br/>3子渠道当<br/>♥ 以上账<br/>没有符</td><td>日转账累计会</td><td>指令状态<br/>提交时间<br/>订单时间<br/>付款金额<br/>收款账号户名<br/>2222222222222222323344444444444444444444444444444444444444444444444444444444444444444444444444444444444444<td>等待复核<br/>2020-11-20<br/>0.20元<br/>日转账交易<br/>101生效)</td><td>0 15:35<br/>0 15:33<br/>意 : 一時 有<br/>)已超过人行<br/>理意见</td><td>限公司<br/>要求提</td></td></p<></li></ul> | 87208、201120973642390<br>B2B网上支付<br>PAORDP10012000451490<br>11000000000000000000000000000000000    | )2<br>567<br>3子渠道当<br>♥ 以上账<br>没有符 | 日转账累计会       | 指令状态<br>提交时间<br>订单时间<br>付款金额<br>收款账号户名<br>2222222222222222323344444444444444444444444444444444444444444444444444444444444444444444444444444444444444 <td>等待复核<br/>2020-11-20<br/>0.20元<br/>日转账交易<br/>101生效)</td> <td>0 15:35<br/>0 15:33<br/>意 : 一時 有<br/>)已超过人行<br/>理意见</td> <td>限公司<br/>要求提</td> | 等待复核<br>2020-11-20<br>0.20元<br>日转账交易<br>101生效)             | 0 15:35<br>0 15:33<br>意 : 一時 有<br>)已超过人行<br>理意见 | 限公司<br>要求提 |

### 3 B2B 网上支付交易明细查询

 点击"查询中心-账户查询-交易明细查询",进入"交易明细 查询-当日交易明细"页面,如图。

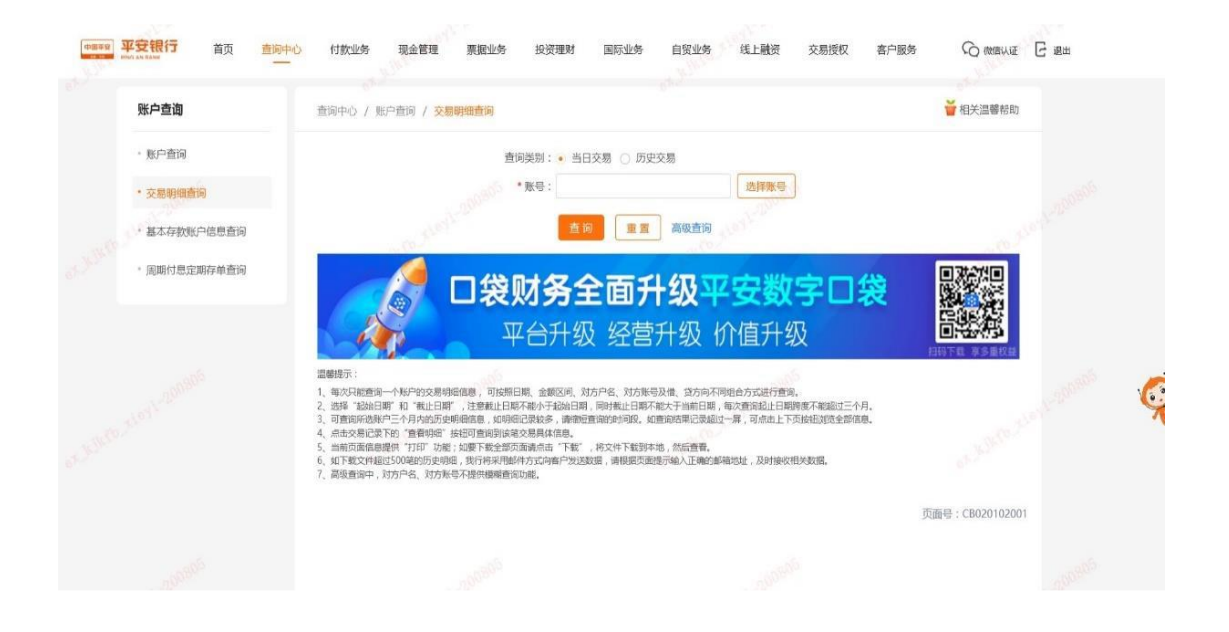

在"交易明细查询-当日交易明细"页面选择账号后点击【查询】
 按钮,则在查询条件下方显示符合条件的记录列表,如图。

| 账户查询                                               | 查询中心 / 账户      | 查问 / <del>交易明细查询</del> |                |                |                |        |           | 首相关温馨帮助     |  |
|----------------------------------------------------|----------------|------------------------|----------------|----------------|----------------|--------|-----------|-------------|--|
| • 账户查询                                             |                |                        | 查询类别: 🔹 当日3    | 8易 ○ 历史交易      |                |        |           |             |  |
| • 交易明细查问                                           |                |                        | *账号: 11014     | 791648009      | 选择账号           |        |           |             |  |
| <ul> <li>基本存款账户信息查询</li> <li>周期付息定期存单查询</li> </ul> |                |                        | *币种: 人民币<br>查询 | <b></b> A      | 級查询            |        |           |             |  |
|                                                    | 活期账号:1101      | 4791648009             |                |                |                |        |           | 币种:人民币      |  |
|                                                    | <b>序</b> 号     | n Q                    | 冲正标志           | 余額             | 对方账号           | 对方户名   | 摘要        | 用途 详细信息     |  |
|                                                    | 1              | 22.00                  |                | 100,114,773.24 | 15000101525799 | 预设模式   | ◎根 个      | 人贷款 明细   转账 |  |
|                                                    | 汇总: 借方笔<br>贷方笔 | 数:1 借方金额<br>数:0 贷方金额   | : 22.00        |                |                | 1 第1页  | /共1页总计1笔车 | 到第 页 GO     |  |
|                                                    |                | #न िए                  | 1 收款账户明        | 11下载 付款時       | (户明细下载) 高级(    | 明细下载 E | XCEL下载    |             |  |
|                                                    |                | 2 🖂 🔁                  | 财多全            | · 而44          | 及亚字类           | 720    | 岱         |             |  |